# Create a New Department

Last Modified on 12/18/2019 9:58 am EST

The **Departments** menu allows the System Administrator to create departments within the Kerauno system. Departments are used to mimic a typical business structure, where a group of employees are considered a department and that department is assigned a manager.

To add a new department to Kerauno, click the green **Add Department** button on the far right side of the screen as shown in the figure below.

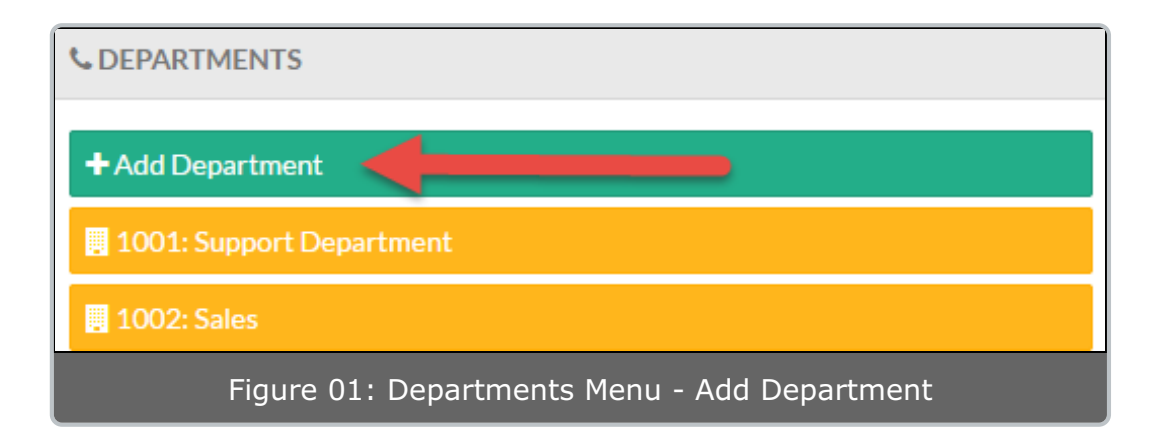

This will open the **Add New Department** menu. To modify an existing department, select the department from the yellow boxes in the **Departments** menu.

| Department Information                          | 🛢 Compan | y Phonebook          |  |
|-------------------------------------------------|----------|----------------------|--|
| Add New Department                              |          |                      |  |
| Ring Group Number: • 😢                          |          | Department Name: • 🕑 |  |
| 1000                                            |          |                      |  |
| Department Description: 📀                       |          |                      |  |
| Description of the Department                   |          |                      |  |
| Figure 02: Add New Department - Departments Tab |          |                      |  |

## **Ring Group Number**

In the **Ring Group Number** field, specify the extension of the department ring group. This extension number can be dialed to call or page the entire department. By default, department ring groups are set to a **Ring All** ring strategy. This means that when an employee dials the department's ring group number, all employees' phones in that particular department will ring. These settings can be changed in the **Interaction Routing > Call Ring Groups** menu after creating the department.

#### Department Name

Specify the name of the department so that it can be easily identified (e.g., Sales, Accounting, etc.).

#### Department Description

department, they will be

listed in the blue **Users**:

box.

Enter an additional description or notes about this particular department.

### Adding/Modifying Users and Managers in a Department

To add or modify users and Department Information 🚨 Users Company Phonebook managers in a department, select the **Users** tab on Managers/Users the **Department** Management screen. Managers: Users: John Doe, From this screen, the System Administrator can Users: add both managers and Users: Unselected department members to a department. If users + Create Department already exist in the

> Figure 03: Department Management Screen - Users Tab

To add a new user or manager, click inside the light-blue **Users:** box to create users or the light-blue **Managers:** box to create managers. This will open a pop-up with a list of all currently built users in the Kerauno system.

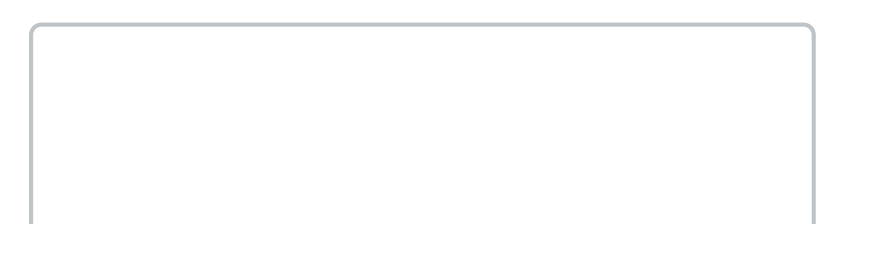

| User                            |                        |  |
|---------------------------------|------------------------|--|
| John Doe                        | johndoe@axiatp.com     |  |
| John Smith                      | jsmith@testco.com      |  |
| George<br>Washington            | gwashington@testco.com |  |
| Bill Anderson                   | Testuser@testco.com    |  |
|                                 | OK Cancel              |  |
| Figure 04: Current Users Pop-Up |                        |  |

In the left column of the pop-up, mark the checkbox for any user to be placed into the department. There is no limit to how many users can be placed into a single department. When finished, click the blue **OK** button to add the selected users to the department.

NOTE:Any users added under the Managers section will automatically be<br/>given Department Manager Permissions in the Kerauno web<br/>portal. Department Manager permissions will allow managers to<br/>access all additional reporting functions.

#### Phonebook

Marking the **Add to Company Phonebook?** checkbox adds the Department to the company directory located under **User Panel** > **Phonebook**. The department name and number are visible to all employees logged into the User Panel.